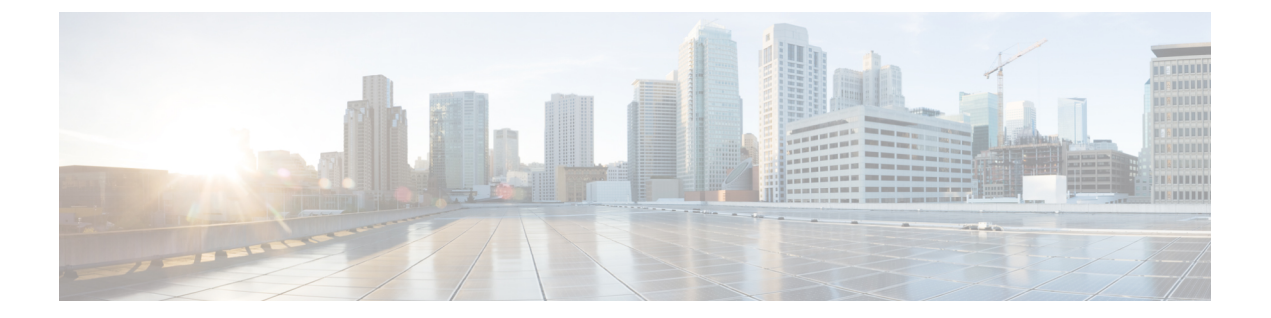

# 監査およびログ

- ・ユーザーによって行われる変更の監査(変更の監査) (1ページ)
- •OS ログをリモートシステムに転送する (3ページ)
- ・システム ログ (4ページ)
- ・監査ログ (8ページ)
- ・デバイス固有のロギング (8ページ)
- ・インベントリ検出プロセスのログ (9ページ)
- ・外部ロケーションへのシステム ログの同期 (10ページ)
- ・セキュリティログ (11ページ)
- ・セキュリティイベントログ (13ページ)

## ユーザーによって行われる変更の監査(変更の監査)

Cisco EPN Manager では、以下の方法で、変更の監査データの管理がサポートされています。

## 変更監査通知の有効化および syslog レシーバの設定

必要に応じて、システムに変更が加えられると Cisco EPN Manager が変更監査通知を送信する ように設定できます。これらの変更には、デバイス インベントリと設定の変更、設定テンプ レートおよびモニタリングテンプレートの操作、ユーザー操作(ログイン、ログアウト、ユー ザー アカウントの変更など)が含まれます。

次の動作を行うように Cisco EPN Manager を設定できます。

- ・変更監査通知として変更を Java メッセージ サーバー (JMS) に転送する
- ・これらのメッセージを特定の syslog レシーバに送信する

syslog レシーバを設定しても syslog を受信しない場合は、宛先 syslog レシーバでのウイルス対 策またはファイアウォールの設定を変更して、syslog メッセージの受信を許可するようにしな ければならない可能性があります。

- ステップ1 [管理(Administration)]>[設定(Settings)]>[システム設定(System Settings)]の順に選択し、[メール と通知(Mail and Notification)]>[監査通知の変更(Change Audit Notification)]を選択します。
- **ステップ2** [監査の変更通知の有効化(Enable Change Audit Notification)] チェックボックスをオンにして通知を有効に します。
- ステップ3 メッセージを特定の syslog レシーバに送信するには、次の手順に従います。
  - a) [追加(Add)]ボタン(+)をクリックして、Syslog レシーバを指定します。
  - b) [syslogレシーバ (Syslog Receiver)]領域で、syslog レシーバの IP アドレス、プロトコル、およびポー ト番号を入力します。

さらに追加の syslog レシーバを指定するには、必要に応じてこの手順を繰り返します。

- ステップ4 [保存 (Save)] をクリックします。
  - (注) レコードをセキュアな tls ログに反映するために Cisco EPN Manager サーバーの再起動をお勧め します。

### 監査の変更の詳細表示

- ステップ1 Cisco EPN Manager に管理者としてログインします。
- ステップ2 [モニター (Monitor)]>[ツール (Tools)]>[変更監査ダッシュボード (Change Audit Dashboard)]を選 択します。

[変更監査ダッシュボード (Change Audit Dashboard)]に次の監査データが表示されます。

- •デバイス管理
- ユーザー管理
- 設定テンプレートの管理 (Configuration template management)
- デバイスコミュニティとクレデンシャルの変更
- ・デバイスのインベントリ変更(Inventory changes of devices)
- サービスディスカバリ
- •アラーム、RESTConf
- ジョブ管理アシュアランス

[監査レポートの変更(Change Audit report)]と[監査の変更(Change Audit)]ダッシュボードには、ログ インしている仮想ドメインに関係なく詳細が表示されます。 [変更監査ダッシュボード (Change Audit Dashboard)] 画面には、IP アドレス、監査の説明、ユーザー名、 監査名、クライアントの IP アドレスなどの詳細とは別に、デバイス名も表示されます。[IP アドレス (IP Address)]フィールドの横にある [i] アイコンをクリックしてデバイス 360 の詳細を表示します。

(注) ルートユーザーとしてログインしている場合は、すべての監査変更を表示できます。非ルート ユーザーとしてログインしている場合は、自分が実行した監査変更のみを表示できます。

## OS ログをリモートシステムに転送する

EPNM によるリモートシステムへの OS CLI ログの転送や、ログレベルの設定を有効にするに は、コンフィギュレーション モードで下記の logging コマンドを使用します。

(注)

ログを転送するリモートシステムは1つだけ設定できます。

#### logging {ip-address | hostname} {loglevel level}

それぞれの説明は次のとおりです。

| 構文         | 説明                                                                                                    |
|------------|----------------------------------------------------------------------------------------------------|
| ip-address | ログを転送するリモートシステムの IP アドレ<br>ス。最大 32 文字の英数字。                                                                                            |
| hostname   | ログを転送するリモートシステムのホスト名。<br>最大 32 文字の英数字。                                                                                                |
| loglevel   | logging コマンドのログ レベルを設定するコマ<br>ンド。                                                                                                    |
| level      | <ul> <li>ログメッセージを設定する希望のプライオリティレベルの番号。プライオリティレベルは</li> <li>以下のとおりです(キーワードの番号を入力)。</li> <li>•0 - emerg—Emergencies:システム使用不可</li> </ul> |
|            | <ul> <li>•1 - alert—Alerts:ただちに処置が必要</li> <li>•2 - crit—Critical:重大な状態</li> <li>•3 - err—Error:エラー状態</li> </ul>                       |
|            | <ul> <li>4 - warn—Warning:警告状態</li> <li>5 - notif—Notifications:正常ではあるが注意を要する状態</li> </ul>                                            |

| 構文 | 説明                                               |  |
|----|--------------------------------------------------|--|
|    | •6 - inform: (デフォルト)Informational<br>(情報提供)メッセージ |  |
|    | •7-debug:デバッグメッセージ                               |  |

この機能をディセーブルにするには、このコマンドの no 形式を使用します。

このコマンドには **IP address** または **hostname** または **loglevel** キーワードが必要です。 これらの引数を複数入力すると、エラーが発生します。

例1:

ncs/admin(config)# logging 209.165.200.225

ncs/admin(config)#

例2:

ncs/admin(config)# logging loglevel 0

ncs/admin(config)#

# システム ログ

Cisco EPN Manager は、[管理(Administration)]>[設定(Settings)]>[ロギング(Logging)] を選択して制御される3つのクラスのログを提供しています。

| ログの種類  | 説明                                                      | 次を参照してください。                       |
|--------|---------------------------------------------------------|-----------------------------------|
| 一般     | システムでのアクションに関<br>する情報を取得します。                            | ー般的なシステム ログを表示<br>して管理する (4 ページ)  |
| Syslog | Cisco EPN Manager 監査ログを<br>(syslog として)他の受信者<br>に転送します。 | Syslog としてのシステム監査<br>ログの転送(7 ページ) |

## ー般的なシステム ログを表示して管理する

システムログは、ローカルサーバーにダウンロード後に表示することができます。

### 特定のジョブのログを表示する

- ステップ1 [管理(Administration)]>[ダッシュボード(Dashboards)]>[ジョブダッシュボード(Job Dashboard)] を選択します。
- **ステップ2**[ジョブ(Jobs)]ペインからジョブタイプを選択し、[ジョブ(Jobs)]ウィンドウからジョブインスタンス リンクをクリックします。

- **ステップ3** [ジョブインスタンス (Job instance)]ウィンドウの左上にある[ログファイル (Log file)]を見つけ、[ダウ ンロード (Download)]をクリックします。
  - (注) 設定アーカイブソフトウェア、設定ロールバック、設定上書き、設定展開のジョブタイプのロ グのみをダウンロードできます。

ステップ4 必要に応じてファイルを開くか保存します。

### 一般的なログファイルの設定とデフォルトサイズの調整

デフォルトでは、Cisco EPN Manager は、すべての管理対象デバイスで生成されたすべてのエラー、情報、およびトレースメッセージをログに記録します。

また、受信したすべての SNMP メッセージと Syslog もログに記録します。

これらの設定を調整して、デバッグ目的のログレベルを変更することができます。

Г

| 操作の目的:                           | [管理 (Administration)]>[設定 (Settings)]>[ロギング (Logging)]での操作:                                                                                                    |  |
|----------------------------------|----------------------------------------------------------------------------------------------------|--|
| ログのサイズ、保存                        | ログ ファイルの設定を調整します。                                                                                                    |  |
| するログの数、ファ<br>イル圧縮のオプショ<br>ンを変更する | (注) システムへの影響を避けるため、これらの設定は慎重に変<br>更してください。                                                                                                    |  |
|                                  | Log4j MaxBackupIndex ごとに、メインファイルが1つ存在<br>し、バックアップファイルのセット数が伴います。たとえ<br>ば、ログファイルの数が3に設定されている場合は、1つ<br>のメインファイル(.log)と3つのバックアップファイル<br>(.log.1、.log.2、.log.3)が存在します。                                           |  |
|                                  | [ファイルの数(Number of files)]を以前に設定した値より<br>も小さい値に変更した場合、ログファイルの設定は新しく<br>生成されたファイルにのみ適用されます。たとえば、設定<br>済みの値が5の場合、ここで2に変更すると、設定は.log<br>ファイル.log.1 および.log.2にのみ適用されます。<br>files.log.3、.log.4、および.log.5に変更はありません。 |  |
|                                  | [圧縮(Zip) (Compression(Zip))]オプションを選択する<br>と、ログファイルが圧縮され、プロセスの<br>./logs/backup/[logging_module]フォルダにアーカ                                                                                                    |  |
|                                  | 1)されます。圧縮されたログノアイルの保持は、次の基準に従います。                                                                                                    |  |
|                                  | •[ストレージ (MB) (Storage (MB))]:フォルダの最<br>大サイズ (MB)                                                                                                    |  |
|                                  | •[日数(Number of Days)]: ログファイルの最大経過時<br>間                                                                                                    |  |
|                                  | いずれかの条件が満たされると、消去が開始されます。                                                                                                    |  |
|                                  | 必要に応じて、[外部ロケーションへのバックアップ<br>(Backup to external location)] が有効になっている場合、<br>クリーンアップ対象としてマークされたログファイルは、<br>削除前に指定された外部リポジトリにコピーされます。                                                                           |  |
| 1                                |                                                                                                    |  |

| 操作の目的:                                     | [管理(Administration)]>[設定(Settings)]>[ロギング(Logging)] での操作:                                                                                |  |
|--------------------------------------------|----------------------------------------------------------------------------------------------------|--|
| 特定のモジュールの<br>ログ レベルを変更す<br>る               | [一般的なログ設定(General Log Settings)] で、ファイルと必要なレベルを選択して [Save] をクリックします。たとえば、[メッセージレベル(Message Level)] ドロップダウンリストから、現在のログレベルとして次のいずれかを選択します。 |  |
|                                            | ・[エラー(Error)]:システム上のエラーログをキャプチャします。                                                                                                    |  |
|                                            | •[情報(Information)]:システム上の情報ログをキャプチャします。                                                                                                  |  |
|                                            | ・[トレース(Trace)]:詳細情報をログに記録するために、システ<br>ムで管理対象デバイスの問題を再現します。                                                                               |  |
|                                            | •[デバッグ (Debug)]:システムのデバッグログをキャプチャしま<br>す。                                                                                                |  |
|                                            | Cisco EPN Manager を再起動すると、ログレベルが [Error] にリセットされます。                                                                                      |  |
| トラブルシューティ<br>ングの目的でログ<br>ファイルをダウン<br>ロードする | [グローバル設定(Global Settings)] タブで <b>Download</b> をクリックしま<br>す。                                                                             |  |

### Syslog としてのシステム監査ログの転送

#### 始める前に

Syslogとしてシステム監査ログを転送するには、ユーザーが監査の変更通知を有効化して syslog レシーバを設定する必要があります。

- ステップ1 [管理(Administration)]>[設定(Settings)]>[ロギング(Logging)]の順に選択してから、[Syslog]タブ を選択し、[Syslog設定(Syslog Settings)]を表示します。
- ステップ2 システム ログの収集および処理を有効にするために、[Syslog の有効化(Enable Syslog)] チェックボック スをオンにします。
- ステップ3 [Syslogホスト (Syslog Host)]フィールドに、宛先サーバーの IP アドレスを入力します。
- ステップ4 [Syslogファシリティ(Syslog Facility)]ドロップダウンリストから、ローカル用途のファシリティのうち、 Syslogメッセージを送信するために使用するファシリティを選択します。このローカル用途のファシリティ は予約されておらず、一般的な用途で使用可能です。
- ステップ5 [保存 (Save)] をクリックします。

(注) 管理 CLI を使用してリモートサーバーへのシステムログ転送を有効にすると、ログは ade.log ファイルに登録されません。

## 監査ログ

Cisco EPN Manager は、audit.logの[モニター (Monitor)]>[ツール (Tools)]>[監査ダッ シュボードの変更 (Change Audit Dashboard)]の下に表示される情報をログに記録します。 デフォルトでは、ロギングはイネーブルです。この情報は、メッセージレベルかログモジュー ルの変更に関係なく記録されます。

## デバイス固有のロギング

Cisco EPN Manager では、特定のデバイスのデバッグモードで XDE およびインベントリログを 保存できます。SSH CLI からロギングを有効または無効にすることができます。(Cisco EPN Manager サーバーとの SSH セッションを確立する を参照)。

#### デバイス固有のロギングの有効化

#### ¢

**重要** XDE またはインベントリログのデバイス固有のロギングを有効にする前に、次のコマンドを 実行して、グローバルログレベルが INFO に設定されていることを確認します。

/opt/CSCOlumos/bin/setLogLevel.sh logName INFO

*logName*: 必要に応じて xde または inventory と入力します。

デバイス固有のロギングを有効にするには、次のコマンドを実行します。

/opt/CSCOlumos/bin/setDeviceLevelDebug.sh logName DEBUG deviceIP

ここで、

- *logName*:必要に応じて xde または inventory と入力します。インベントリログのデバイス 固有のロギングを有効にすると、ifm\_inventory ログのロギングも有効になります。
- deviceIP: ロギングをイネーブルにするデバイスの IP アドレスを指定します。同じコマン ドで複数の IP アドレスをカンマで区切って指定できます。

指定されたデバイスに対してのみ、デバッグモードでインベントリまたは XDE のログを保存 します。他のデバイスの場合、情報ログのみが保存されます。同期中に生成されるログファイ ルは xde.log.\*、inventory.log.\*、および ifm\_inventory.log.\*です。

Cisco EPN Manager は、このコマンドを実行するたびに、ユーザーが指定した IP アドレスを使用して、以前に指定された IP アドレスを上書きします。

#### 例

インベントリログの場合:

/opt/CSCOlumos/bin/setDeviceLevelDebug.sh inventory DEBUG 1.2.3.4,5.6.7.8

XDE ログの場合:

/opt/CSCOlumos/bin/setDeviceLevelDebug.sh xde DEBUG 1.2.3.4,5.6.7.8

#### デバイス固有のロギングが有効になっているデバイスのリストの表示

デバイス固有のロギングが有効になっているデバイスのリストを表示するには、次のコマンド を実行します。

/opt/CSCOlumos/bin/listDeviceLevelDebug.sh logName

*logName*: 必要に応じて xde または inventory と入力します。

#### 例

/opt/CSCOlumos/bin/listDeviceLevelDebug.sh inventory

#### デバイス固有のロギングの無効化

指定したログのデバイス固有のロギングを無効にするには、ログレベルを INFO に設定しま す。これにより、すべてのデバイスのデバイス固有のロギングが無効になります。

/opt/CSCOlumos/bin/setDeviceLevelDebug.sh logName INFO

1ogName: 必要に応じて xde または inventory と入力します。

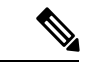

(注)

特定のデバイスに対してロギングを無効にすることはできません。

#### 例

/opt/CSCOlumos/bin/setDeviceLevelDebug.sh inventory INFO

# インベントリ検出プロセスのログ

inventory-discovery-process のログは、 /opt/CSCOlumos/logs/inventory-discovery-process で確 認できます。

inventory-discovery-process のログレベルを変更するには、管理者 CLI で次のコマンドを入力します (Cisco EPN Manager サーバーとの SSH セッションを確立するを参照)。

・ログレベルを INFO に変更するには、次のコマンドを実行します。

/opt/CSCOlumos/bin/setLogLevel.sh logName INFO inventory-discovery-process

・ログレベルを DEBUG に変更するには、次のコマンドを実行します。

/opt/CSCOlumos/bin/setLogLevel.sh logName DEBUG inventory-discovery-process

*logName*: 必要に応じて XDE または Inventory と入力します。

# 外部ロケーションへのシステム ログの同期

ncs (Cisco EPN Manger ログ) および os ログをローカルまたは NFS ベースのリポジトリに同期 するように設定できます。

ログをリポジトリに同期するには、次の手順を実行します。

#### 始める前に

ログを同期するローカルまたはNFS ベースのリポジトリを作成します。この方法の詳細については、リポジトリのセットアップと管理を参照してください。

**ステップ1** Cisco EPN Manager サーバーとの CLI セッションを開きます。「CLI 経由の接続」を参照してください。 ステップ2 コンフィギュレーション モードで次のコマンドを入力してシステムログを同期します。

•ncs ログを同期する場合:

logging sync-logs ncs repository repository-name

• os ログを同期する場合:

logging sync-logs os repository repository-name

repository-name は自身で設定したリポジトリです。

- (注) 同期を無効にするには、代わりに configure terminal モードで次のコマンドを入力します。
  - •ncs ログの同期を無効にする場合:

no logging sync-logs ncs repository repository-name

os ログの同期を無効にする場合:

no logging sync-logs os repository repository-name

ステップ3 コンフィギュレーション モードを終了します。

exit

例 例 1 (config)# logging sync-logs ncs repository myrepository (config) # logging sync-logs os repository myrepository config# exit

#### 例 2

```
(config) # no logging sync-logs ncs repository myrepository
(config) # no logging sync-logs os repository myrepository
config# exit
```

# セキュリティ ログ

Cisco EPN Manager では、過去のアクティブな Web GUI または CLI セッションで、ルート ユー ザーと admin および super-user ユーザー グループのメンバーが実行したセキュリティ関連アク ションのログが保持されます。

ログに記録される情報には、イベントの説明、ユーザーがタスクを実行したクライアントのIP アドレス、およびタスクが実行された時刻が含まれます。次のイベントがログに記録されま す。

- ユーザーのログイン
- ユーザーのログアウト
- ユーザーの作成
- ユーザーの追加
- ユーザーの削除
- ユーザーのロック
- •ユーザーのロック解除
- Linux シェルの入力
- ユーザーの変更(メール、パスワード)

このログの詳細を表示するには、次のコマンドを入力します。このコマンドを使用するには、 管理 CLI ユーザーとしてログインする必要があります。詳細については、Cisco EPN Manager サーバーとの SSH セッションを確立するを参照してください。

show logging security

Cisco EPN Manager は、セキュリティ関連アクションのログを常にローカルに保持します。

CLI からのイベントエントリにはプレフィックス「SYSTEM-CLI:」、Web インターフェイス からのエントリにはプレフィックス「SYSTEM-WEB:」が付いています。各イベントエントリ の構造は JSON 形式に基づいており、JSON は有効です。

| イベント CLI | SYSTEM-CLI:SSH:LOGIN:FAILED:WRONG_PASSWORD             |  |
|----------|--------------------------------------------------------|--|
|          | • SYSTEM-CLI:SSH:LOGIN:FAILED:MAXIMUM_ATTEMPTS_REACHED |  |

|       | A SYSTEM OF LOCIN-SUCCESSED                |
|-------|--------------------------------------------|
|       | • STSTEM-CLI.SSH.LOGIN.SUCCESSFUL          |
|       | • SYSTEM-CLI:SSH:LOGOUT:SUCCESSFUL         |
|       | SYSTEM-CLI:CONSOLE:LOGIN:WRONG_PASSWORD    |
|       | SYSTEM-CLI:CONSOLE:LOGIN:SUCCESSFUL        |
|       | SYSTEM-CLI:CONSOLE:LOGOUT:SUCCESSFUL       |
|       | • SYSTEM-CLI:USER:ADD                      |
|       | • SYSTEM-CLI:USER:DELETE                   |
|       | • SYSTEM-CLI:USER:GROUP                    |
|       | SYSTEM-CLI:USER:PASSWORD                   |
|       | SYSTEM-CLI:USER:PASSWORD:POLICY            |
|       | • SYSTEM-CLI:USER:ROLE                     |
|       | • SYSTEM-CLI:USER:STATE:LOCK               |
|       | • SYSTEM-CLI:USER:STATE:UNLOCK             |
|       | • SYSTEM-CLI:USER:MAIL                     |
|       | • SYSTEM-CLI:USER:OS:SHELL:ENTERED         |
|       | • SYSTEM-CLI:OS:SHELL:ENABLED              |
|       | SYSTEM-CLI:OS:SHELL:DISABLED               |
|       | - SVSTEM WEDJUNICS DODCEJ OCINISUCCESSEU   |
| イベントU | • SYSTEM-WEB:UI:NCS:BODGE:LOGIN:SUCCESSFUL |
|       | • SYSTEM-WEB:UI:LOGOUT                     |
|       | • SYSTEM-WEB:UI:LOGIN:SUCCESSFUL           |
|       | SYSTEM-WEB:UI:LOGIN:AUTHENTICATION_FAILED  |
|       | • SYSTEM-WEB:UI:USER:DELETE                |
|       | • SYSTEM-WEB:UI:USER:ADD                   |
|       | SYSTEM-WEB:UI:USER:STATE:UNLOCK            |
|       | • SYSTEM-WEB:UI:USER:STATE:LOCK            |
|       | • SYSTEM-WEB:UI:USER:UPDATE                |
|       | SYSTEM-WEB:HM:LOGIN:AUTHENTICATION_FAILED  |
|       |                                            |

## 外部ロケーションへのセキュリティ ログの送信

リモートロギングがサポートされているため、セキュリティ関連のイベントをリモート syslog サーバーに転送するように設定できます。

- ステップ1 Cisco EPN Manager サーバーとの CLI セッションを開き、configure terminal モードを開始します。「CLI 経 由の接続」を参照してください。
- ステップ2 次のコマンドを入力します。

logging security hostname[:port]

hostname はリモート ロギング ホスト サーバーの名前または IP アドレスです。

- (注) このコマンドは、ポートが指定されていない場合、デフォルトでUDPポート514にログを送信 します。
- ステップ3 コンフィギュレーションモードを終了します。

exit

#### 例

```
/admin(config)# logging security a.b.c.d
/admin(config)# exit
```

# セキュリティイベントログ

Cisco EPN Manager は、次のイベントのログを security events.log ファイルに保持します。

- ・暗号プロトコルを介して作成または破棄されたセッション
- セキュリティ攻撃と考えられるもの

デフォルトでは、セキュリティ攻撃に関連するイベントはログに記録されます。暗号化セッションに関連する情報のロギングを有効にするには、ログレベルを Info に設定する必要があります。これを行うには、サーバーパスの /opt/CSCOlumos/bin の管理 CLI で次のコマンドを実行します。

./setLogLevel.sh SecurityEvents.crypto INFO

| Event type            | イベント                                | 記録される情報                                                                   |
|-----------------------|-------------------------------------|---------------------------------------------------------------------------|
| セキュリティ攻撃に関連する<br>イベント | SQL インジェクションと<br>LDAP インジェクション      | 入力検証エラー(データの<br>ソースには無関係)。ログに<br>記録されるデータには、デー<br>タが無効である理由が記載さ<br>れています。 |
| 暗号化セッションに関連する<br>情報   | 次のプロトコルを介して作成<br>および破棄されたセッショ<br>ン。 | <ul> <li>・通知の種類(Notification type)</li> <li>・ターゲットデバイス</li> </ul>         |

| Event type | イベント          | 記録される情報            |
|------------|---------------|--------------------|
|            | • raw         | • 接続ポート            |
|            | • SSH2、Telnet | ・[ユーザー名(Username)] |
|            | • NETCONF     | ・接続タイプ             |
|            | • TL1         | • セッションの詳細を        |

管理CLIで次のコマンドを入力して、ログの内容を表示できます。詳細については、Cisco EPN Manager サーバーとの SSH セッションを確立するを参照してください。

less /opt/CSCOlumos/logs/security events.log

less /opt/CSCOlumos/logs/security\_events.log.x

ここで、

•xは1以上の数になります(ローリングイベントログファイルであるため)。

翻訳について

このドキュメントは、米国シスコ発行ドキュメントの参考和訳です。リンク情報につきましては 、日本語版掲載時点で、英語版にアップデートがあり、リンク先のページが移動/変更されている 場合がありますことをご了承ください。あくまでも参考和訳となりますので、正式な内容につい ては米国サイトのドキュメントを参照ください。